## SOUTHERN MAINE Digita Commons

## How to Submit Research

## How to Revise Submissions

Login to your account by Click clicking My Account on Submit Research Submit Research the publication homepage **My Account** link in or click on the link in the sidebar the confirmation email Click on the title of Log in or your submission create account THINKING MATTERS SYMPOSIUM ARTICLES PRESENTATIONS Status Read under review Accept Submission Agreement and click Accept Revise submission In the sidebar Withdraw submission Fill out Email administrator click **Revise** submission form Manage additional files My account and click Submit Log out Submit You will receive an **Complete changes** confirmation email and Submit Submit when you are done

Visit the website <u>https://digitalcommons.usm.maine.edu/philosophy-faculty//</u> Questions? email digitalprojectsy@maine.edu **SOUTHERN MAINE** University Libraries